# 裁判所 電子入札システム

# クライアント環境設定マニュアル

2011年6月

### 目次

| 1 | 電子入札システムの事前準備の流れ                | 1 |
|---|---------------------------------|---|
| 2 | JavaPolicy(ジャバポリシー)の設定          | 2 |
| 3 | 信頼済みサイトへの登録                     | 3 |
| 4 | Internet Explorer7または8をご使用の場合   | 5 |
| 5 | Yahoo!や Google 等の各種ツールバーをご使用の場合 | 7 |
| 6 | 電子入札お問合せ先                       | 8 |

#### 1 電子入札システムの事前準備の流れ

電子入札システムを利用するには、下図の手順に従ってパソコンの環境設定が必要です。 本書は、下図手順のうち発注機関毎に必要な環境設定(、、)、状況により変更が必要 な設定(、、)を説明します。

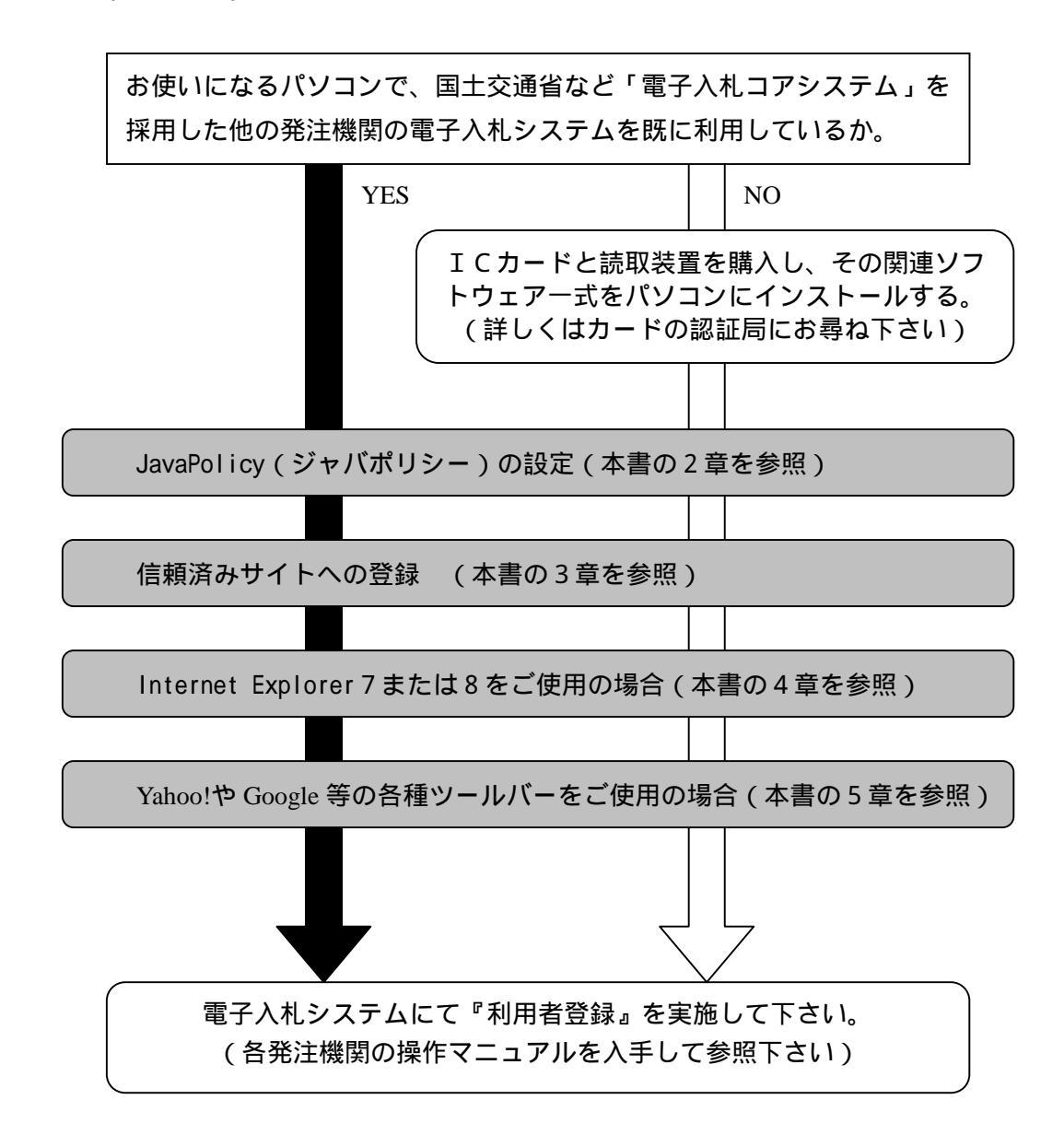

#### 2 JavaPolicy (ジャバポリシー)の設定

JavaPolicy(以下 Java ポリシーと表記)の設定は、ご利用の IC カードに付属の「Java ポリシー設定ツール」(呼び名は認証局により多少異なります)を使用して、今回入札参加する発注機関のアドレスを登録します。(発注機関毎に必要です)

Java ポリシーに設定する当発注機関のアドレスは、以下の値です。

#### 【裁判所】

https://www.winsuite.jp/asp-gov4/CALS/ (半角) 注)ここだけ大文字です

Java ポリシー設定の方法は、ご利用 IC カードの認証局によって操作方法が異なります。 IC カードに添付のマニュアルや認証局のホームページを参照して登録方法をお調べ下 さい。「Java ポリシー設定ツール」等を使用して上記アドレスを登録して下さい。

操作がご不明な場合は、ご利用 IC カードの各認証局にお問合せ下さい。 (連絡先ご不明の場合は以下の電子入札認証局一覧を参照ください)

電子入札コアシステム認証局一覧(電子入札開発コンソーシアム HP 参照) http://www.cals.jacic.or.jp/coreconso/linkpage/link5/link5j/link5j-3toiawaseitiran.htm

#### 3 信頼済みサイトへの登録

Windows XP SP2 以降のセキュリティ機能強化により、ブラウザのポップアップブロック 機能(インターネットのサイトを参照した際、自動的に新しい Window を開くことを抑制 する機能)が働き、電子入札コアシステムが正常に動作しません。

このため以下の手順で、電子入札システムのアドレスを「信頼済みサイト」へ登録する ことにより正常に動作するよう設定します。また同時に関連する他の設定も行います。

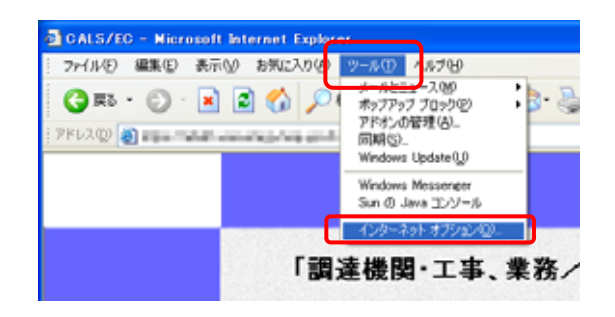

【1】インターネットエクスプローラを開 いて、 [ツール] - [インターネットオプ ション]をクリックして、インターネット オプション画面を開きます。 参考: IE7 または IE8 の場合、電子入札シ

ステムの最初のページを開いておくと、後 の【3】の にアドレスが初期表示されま す。

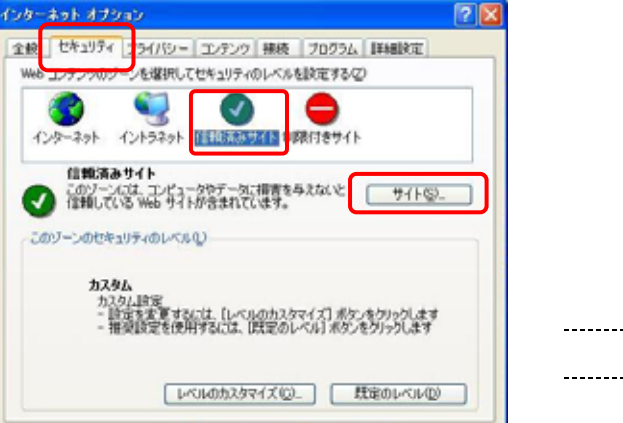

OK 405/2%

途用(A

【2】インターネットオプションの画面が 表示されますので、 「セキュリティ」タ ブを選択し、 「信頼済みサイト」をクリ ックして、 「サイト」ボタンをクリック します。

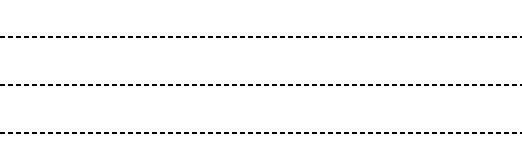

【3】左の画面が表示されますので、 に https://www.winsuite.jp を入力し、 「追加」ボタンを押して下の Web サイト欄に追加します。追加した後 「OK」ボタンをクリックします。

注 )上記アドレスが、 すでに「Web サイト」 欄にある場合は、追加不要です。

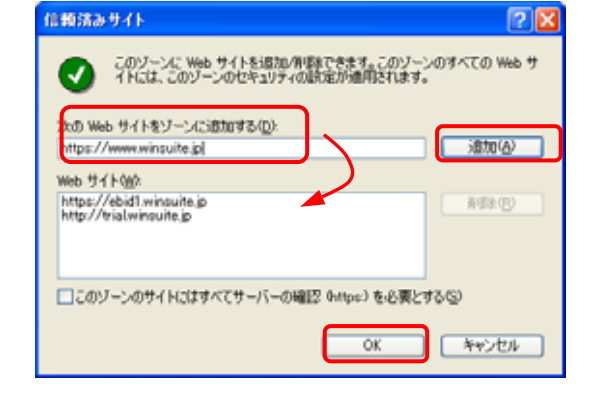

| (2)B-2ak ≠70(2)                                                                                                    |                     |
|----------------------------------------------------------------------------------------------------|---------------------|
|                                                                                                    | 【4】インターネットオプションの画面に |
|                                                                                                    | 戻りますので、「レベルのカスタマイズ」 |
| 1ンターネット<br>イントラネット<br>イントラネット                                                                                                    | ボタンをクリックします。        |
| 住地済みサイト<br>このフーンには、エンピュータやテーダに描書を与えないと サイト©」<br>住地している Web サイトが含まれてします。                                                                                                    |                     |
| このゾーンのセキュリティのレベルロ                                                                                                    |                     |
| <b>カスタム</b><br>カスタム設定<br>- 設定を変更するこは、[レベルのカスタマイズ] ボタノをクリックします<br>- 推定設定を使用するには、[現定のレベル] ボタンをクリックします                                                                                                    |                     |
| レベルのカスタマイズ(Q)_ 既定のレベル(Q)                                                                                                    |                     |
| OK キャンセル 潮用(A)                                                                                                    |                     |
| セキュリティの設定                                                                                                    | 【5】「セキュリティの設定」画面が開い |
| 設定( <u>S</u> ):                                                                                                    | たら 右のスライドバーを下げて 画面  |
| <ul> <li>無効にする</li> <li>有効にする</li> </ul>                                                                                                    |                     |
| ポップアップ ブロックの使用     ホップアップ ブロックの使用     ホッグにする     ホックロックの使用     ホックロックの使用     ホックロー     ホックロー     ホックロー     ホックロー     ホックロー     ホックロー     ホックロー     ホックロー     ホックロー     ・ | をトに進めて左図の項目を表示させます。 |
|                                                                                                    | 「ポップアップブロックの使用」を「無  |
| <ul> <li></li></ul>                                                                                                    | 効にする」に設定します。        |
| ○ 無効にする                                                                                                    |                     |
| 留号化されていないフォーム データの送信     マード・ホーニース                                                                                                    |                     |
| <ul> <li>() ダイアログを表示する</li> <li>() 無効にする</li> </ul>                                                                                                    |                     |
|                                                                                                    |                     |
| カスタム設定のリセット                                                                                                    |                     |
| リセット(R): 低 <u>リセット(E)</u>                                                                                                    |                     |
| <u>ОК</u> ++у/2//                                                                                                    |                     |
|                                                                                                    |                     |
| セキュリティの設定 ? 🗙                                                                                                    | 【6】 さらに画面を下に進めて、    |
| 設定 <sup>した</sup><br>有効にする                                                                                                    | 「ファイルのダウンロード時に自動的に  |
| <ul> <li>記在したコンテンツを表示する</li> <li>パンワングを表示する</li> </ul>                                                                                                    | ダイアログを表示」を「有効にする」に設 |
| <ul> <li>ダイアログを表示する</li> <li>無効にする</li> </ul>                                                                                                    |                     |
| ○ 有効にする ■ ダウンロード                                                                                                    | 正しまり。               |
| 1000 ファイルのダウンロード                                                                                                    | 最後に 「OK」ボタンをクリックして閉 |
|                                                                                                    | じます。                |
| <ul> <li>         ・ アイルのタワンロード時に目動的にタイアロクを表示         ・         ・         ・</li></ul>                                                                                                    | この画面を閉じると 前の【4】インター |
|                                                                                                    |                     |
|                                                                                                    | ネットオブションの画面に戻りますので、 |
| リセット(B): 低 リセット(E)                                                                                                    | その画面も「OK」ボタンを押して閉じま |
|                                                                                                    | <u>उ</u>            |
| OK +++)72/                                                                                                    | 70                  |

#### 4 Internet Explorer 7 または 8 をご使用の場合

Internet Explorer 7 (IE7)または Internet Explorer 8 (IE8)でも電子入札システム は、ご利用いただけます。ただし、タブブラウザ機能を使用して複数の電子入札画面をタ プで開いて操作することは出来ません。

<u>インターネットオプションの設定は、まず前章3の設定を実施して下さい。</u>従来の Internet Explorer6(IE6)と、画面デザインが多少異なりますが、操作は同じです。 IE7 または IE8 の場合は 前章3 に加えて、以下の設定が必要です。

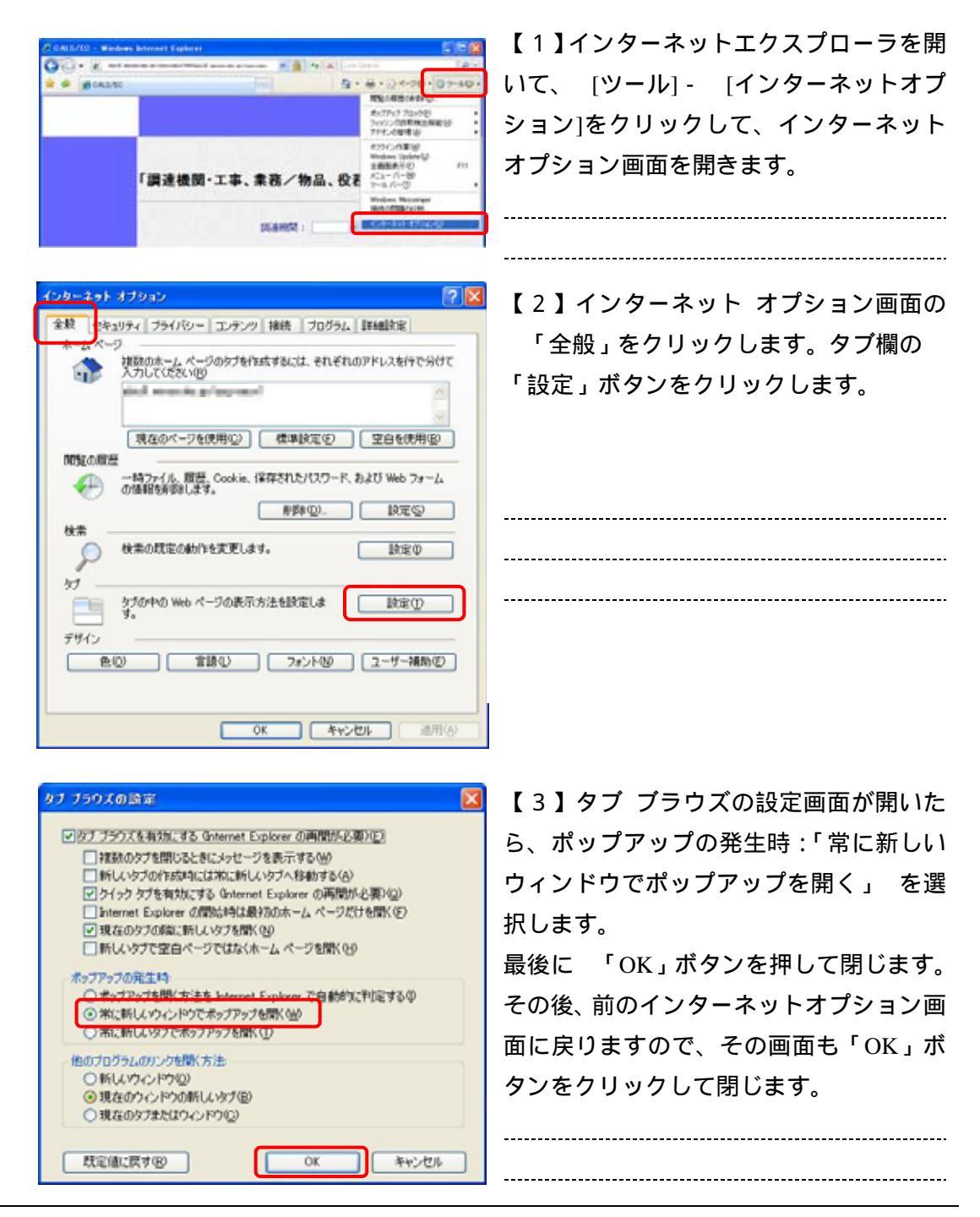

また Internet Explorer 8 (IE8) をご利用の場合のみ、電子入札システムの画面が一部 崩れて表示される場合があります、その表示改善のため以下の互換表示設定をします。

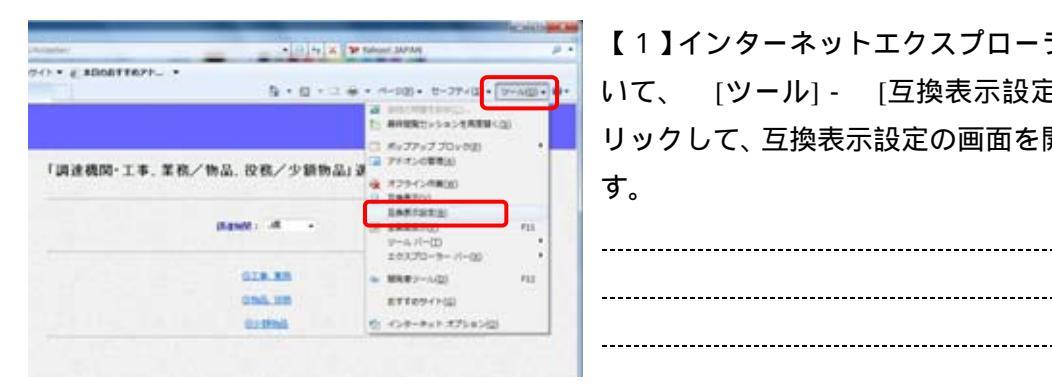

【1】インターネットエクスプローラを開 いて、 [ツール] - [互換表示設定]をク リックして、互換表示設定の画面を開きま す。

-----

\_\_\_\_\_

#### 【2】互換表示設定画面の x 「すべての 互奏表示設定 Web サイトを互換表示で表示する」(XPの 互換表示で表示する Web サイトを追加および削除できます。 場合は「互換表示ですべての Web サイト 追加する Web サイト(<u>D</u>): winsuite.jp ißtu(A) を表示する」)をクリックしてチェックを 互換表示に追加した Web サイト(W) **前郎(B)** 入れます。 最後に 「閉じる」ボタンを押して画面を 閉じます。 マイクロソフトからの更新された Web サイトー覧を含める(U) -----イントラネットサイトを互換表示で表示する(D ▼ すべての Web サイトを互換表示で表示する(E) \_\_\_\_\_ 開じる(0)

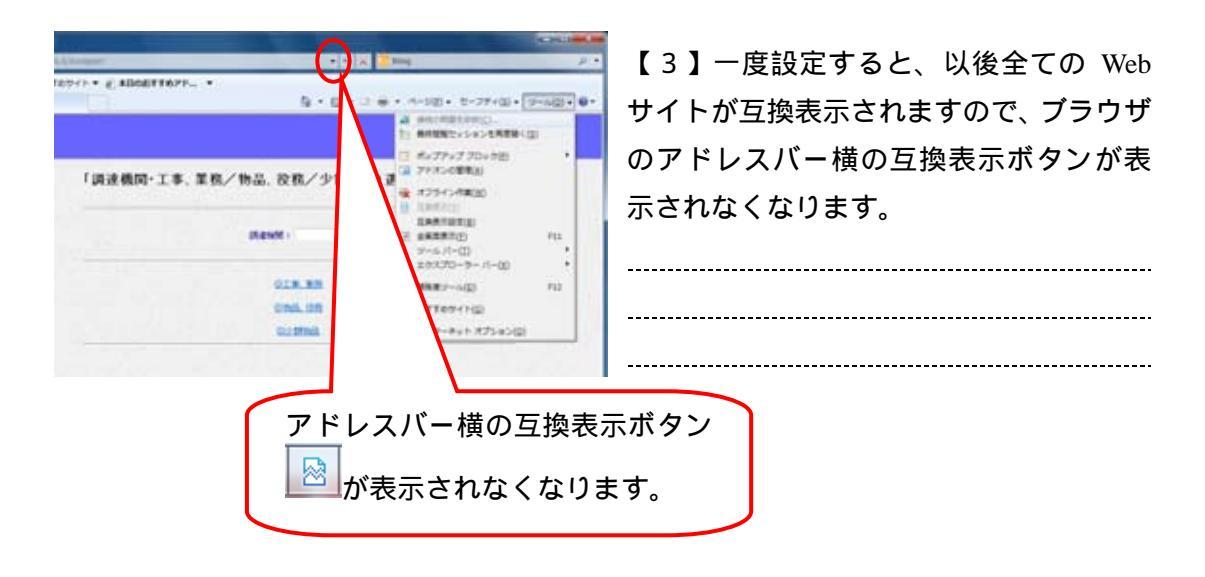

6/8

#### 5 Yahoo!や Google 等の各種ツールバーをご使用の場合

Yahoo!(ヤフー)や Google(グーグル)、シマンテック、プロバイダなどの第三者ベン ダーが提供する各種のツールバーが要因で、ブラウザが動作異常となる場合があります。 それらツールバーの利用を無効にすることにより、異常を回避することができます。

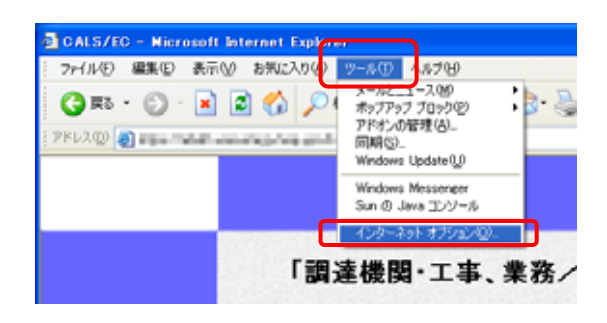

【1】インターネットエクスプローラを開 いて、 [ツール] - [インターネットオプ ション]を押して、インターネットオプシ ョン画面を開きます。

-----

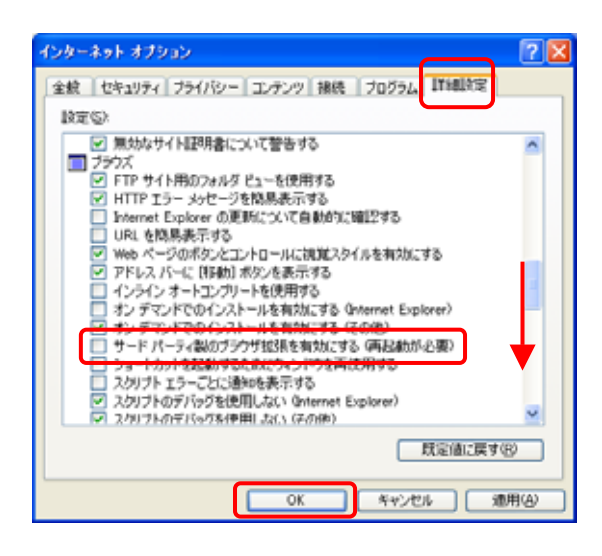

【2】インターネット オプション画面の 「詳細設定」をクリックします。 画面 中ほどまでスライドバーを下げ、ブラウズ 欄にある 「サードパーティ製のブラウザ 拡張を有効にする(再起動が必要)」のチェ ックボックスをオフ(無効)にします。 「OK」ボタンをクリックして閉じます。

\_\_\_\_\_

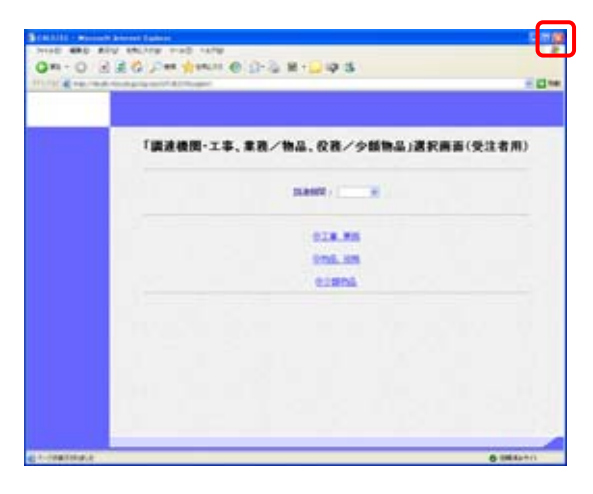

【3】インターネットエクスプローラを全 て 「×」ボタンで閉じ、再度開いてから 作業の続きを行います。

\_\_\_\_\_

### 6 電子入札お問合せ先

(1)電子入札全般に関すること

各裁判所の窓口にお問合せ下さい。

#### (2)電子入札システムの操作に関すること

| 電子入札ヘルプデスク (株式会社ダイテック社により提供) |                                        |  |  |  |
|------------------------------|----------------------------------------|--|--|--|
| 電話番号                         | 0570-091-888 (ナビダイヤル) または 052-979-7977 |  |  |  |
| 電話受付時間                       | 平日 9:00~12:00、13:00~17:30              |  |  |  |
| 内容                           | 電子入札システムの操作方法、不具合等の受付及び問合せに対           |  |  |  |
|                              | する回答                                   |  |  |  |
|                              | お手数ですが最初に、ご利用の発注機関名と事業者名をお伝え           |  |  |  |
| 問合せ時の補足                      | 願います。なお、電子入札ヘルプデスクは複数の発注機関向け           |  |  |  |
|                              | の共同利用となっております。                         |  |  |  |

(3)パソコンの環境設定に関すること

ICカードを購入した認証局にお問合せ下さい。

電子入札コアシステム認証局一覧(電子入札開発コンソーシアム HP 参照) http://www.cals.jacic.or.jp/coreconso/linkpage/link5/link5j/link5j-3toiawaseitiran.htm